## 「LMS (WebClass) 」 へのアクセス方法

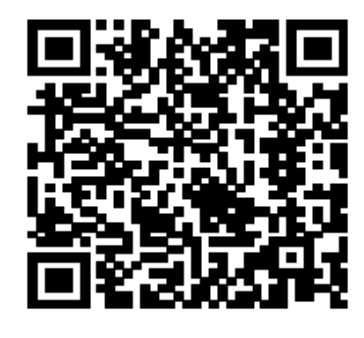

手順1:スマートフォンでQRコードを読み込む

※PCからのアクセスは次のURLから

https://eduweb.sta.kanazawa-u.ac.jp/potal/

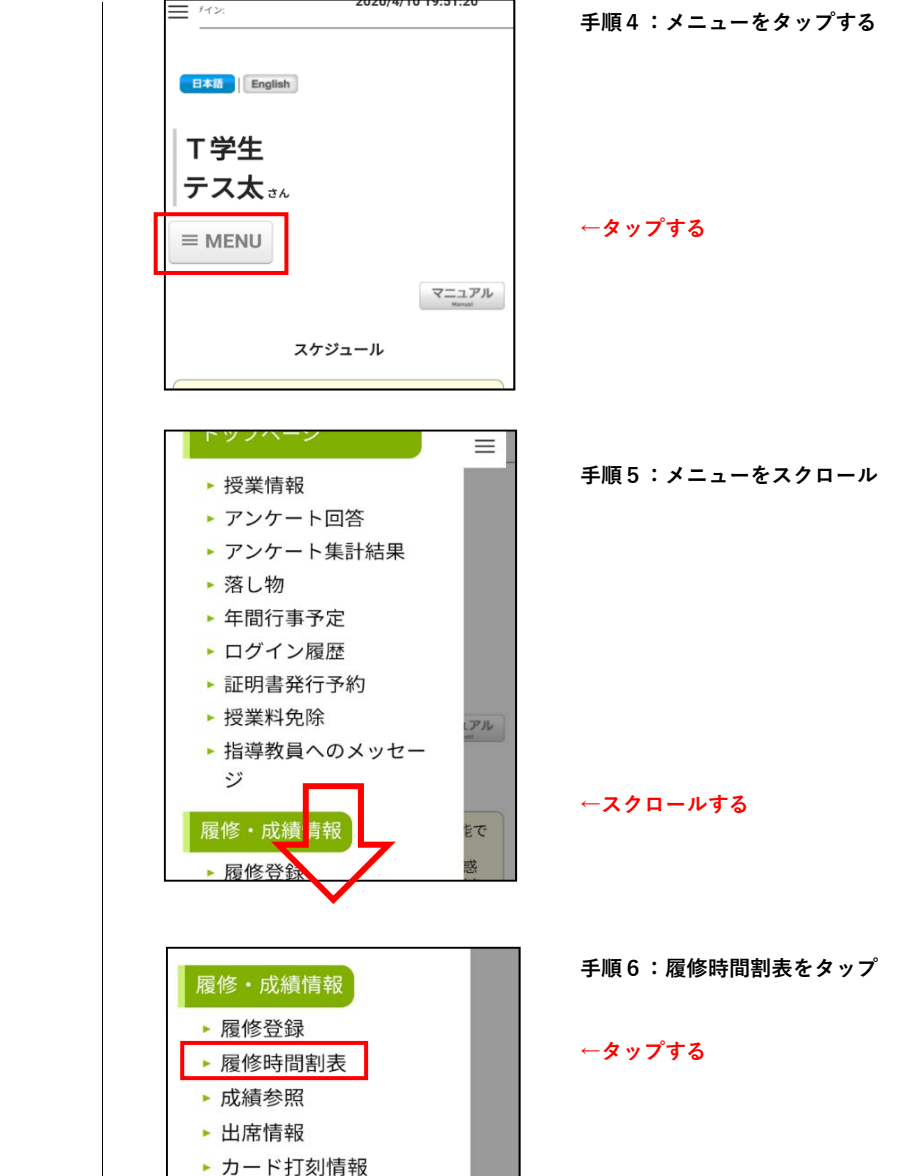

7070/4/10 19:51:70

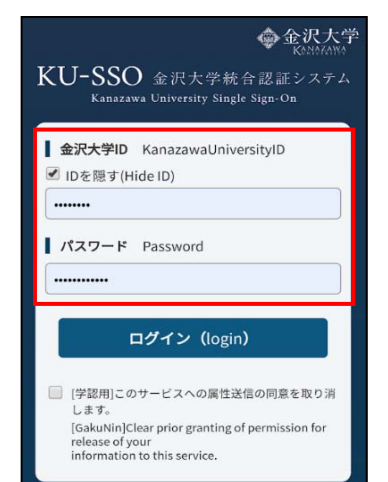

手順2:金沢大学IDとパスワードを入力 手順3:ログイン (login) をタップ

←入力する

1

2

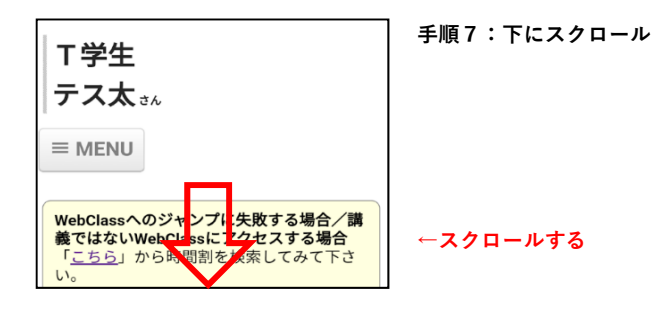

| Ξ | 月                                                                                              | 火 | 水 | 木 | 金 | ± |
|---|------------------------------------------------------------------------------------------------|---|---|---|---|---|
| 1 |                                                                                                |   |   |   |   |   |
| 2 |                                                                                                |   |   |   |   |   |
| 3 | 7 <u>4131.101</u><br>1単位<br>[G S 言語科目<br>(英語)<br><u>EAP I</u><br>( <u>Tダガン</u><br><u>さがの</u> ) |   |   |   |   |   |

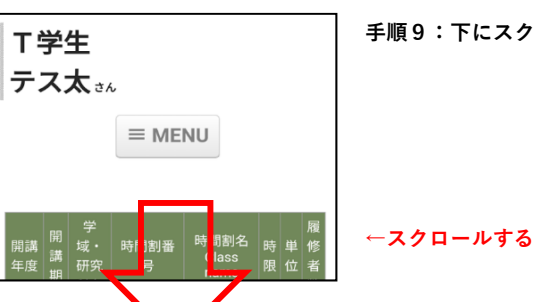

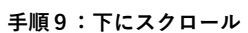

←タップする

手順8:科目名をタップ

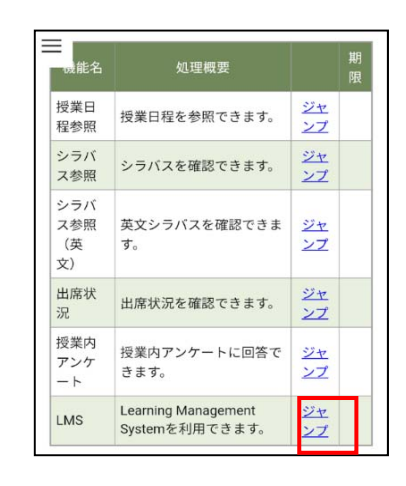

## 手順10:LMSのジャンプをタップ

←タップする

4

| AP                  |               |
|---------------------|---------------|
| タイムライン 教材一覧         |               |
| אעבב                |               |
| New<br>テスト教材        | 詳細<br>利用回数 13 |
| 解説<br>これは「履修ガイダンス」用 | の説明用画像です。     |

GOAL:LMS (WebClass) にアクセスで きました

GOAL!!